## 2ª LISTA DE EXERCÍCIOS – CALC

| 1. Carregar o arquivo Lista02.xlsx. Na planilha Exerc1 encontram-se os dad | os: |
|----------------------------------------------------------------------------|-----|
|----------------------------------------------------------------------------|-----|

| VENDAS DO PRIMEIRO SEMESTRE |         |         |         |         |         |         |       |        |
|-----------------------------|---------|---------|---------|---------|---------|---------|-------|--------|
| VENDEDOR JAN                |         | FEV MAR |         | ABR MAI |         | JUN     | TOTAL | COMIS. |
| LÚCIA FLÁVIA FERREIRA       | 1200,34 | 1000,32 | 1324,29 | 1431,56 | 1254,65 | 1345,00 |       |        |
| JUSTINO CAXIAS DURÃO        | 930,29  | 921,34  | 1088,34 | 985,10  |         | 850,12  |       |        |
| CESAR AUGUSTO GENÉSIO       |         | 1422,15 | 1324,12 | 1250,25 | 957,75  | 1125,45 |       |        |
| OFÉLIA REBOLSAS             | 772,19  | 1043,54 | 878,47  | 985,14  | 1030,50 | 985,12  |       |        |
| PEDRO JOSÉ CANELA           | 1426,95 |         | 1140,45 | 1200,55 |         | 1250,85 |       |        |
| BENEDITO FISHER             | 1368,69 | 1139,23 | 854,90  | 1020,25 | 852,25  | 925,75  |       |        |
| ISOLINA RÚBIA PALITO        | 1010,26 | 1098,41 | 1144,85 | 1250,20 | 1245,45 | 1258,65 |       |        |
| DARIO CARNEIRO PACHECO      | 1336,05 | 863,60  | 839,18  | 950,50  | 1005,15 | 995,45  |       |        |
| ROSALINA PEREIRA            | 1189,73 | 1413,87 | 1382,75 | 1358,85 | 1224,00 | 1352,45 |       |        |
| TOTAL                       |         |         |         |         |         |         |       |        |
| VENDA MÍNIMA NO SEMESTR     |         |         |         |         |         |         |       |        |
| VENDA MÁXIMA NO SEMESTI     |         |         |         |         |         |         |       |        |
| TOTAL DE VENDAS:            |         |         |         |         |         |         |       |        |
| MÉDIA GERAL DE VENDAS:      |         |         |         |         |         |         |       |        |
| MEDIANA DE VENDAS:          |         |         |         |         |         |         |       |        |
| DESVIO PADRÃO DE VENDAS:    |         |         |         |         |         |         |       |        |
| ERRO PADRÃO DA MÉDIA DE '   |         |         |         |         |         |         |       |        |

- a. Completar a planilha. A comissão será 5% se TOTAL < 6.000,00; 6% se  $6.000,00 \le$  TOTAL  $\le 6.500,00$ ; e 7% se o TOTAL > 6.500,00 (Use a função SE e a função PROCV).
- b. Colocar os vendedores em ordem decrescente do TOTAL DE VENDAS. Para TOTAIS iguais, em ordem alfabética dos Vendedores.
- c. Colocar os nomes dos meses verticalmente, de baixo para cima (*Formatar/Célula/Alinhamento/Orientação do Texto*).
- d. Centralizar horizontalmente e verticalmente as Palavras VENDEDOR e TOTAL horizontalmente e verticalmente (*Formatar/Célula/Alinhamento/Alinhamento do texto*).

| $c_1 c_2$ , | unit unit | a formata que possion | ne a sonna acamanada. |  |  |  |
|-------------|-----------|-----------------------|-----------------------|--|--|--|
|             |           | Nº gerado             | Soma Acumulada        |  |  |  |
|             | 1         | 242                   | 242                   |  |  |  |
|             | 2         | 217                   | 459                   |  |  |  |
|             | 3         | 244                   | 703                   |  |  |  |
|             | 4         | 215                   | 918                   |  |  |  |
|             | 5         | 228                   | 1146                  |  |  |  |

2. Planilha Exerc2, criar uma fórmula que possibilite a soma acumulada:

3. Planilha Exerc3, criar uma fórmula que possibilite a construção da tabela de multiplicação abaixo:

|    | 1  | 2  | 3  | 4  | 5  | 6  | 7  | 8  | 9  | 10  |
|----|----|----|----|----|----|----|----|----|----|-----|
| 1  | 1  | 2  | 3  | 4  | 5  | 6  | 7  | 8  | 9  | 10  |
| 2  | 2  | 4  | 6  | 8  | 10 | 12 | 14 | 16 | 18 | 20  |
| 3  | 3  | 6  | 9  | 12 | 15 | 18 | 21 | 24 | 27 | 30  |
| 4  | 4  | 8  | 12 | 16 | 20 | 24 | 28 | 32 | 36 | 40  |
| 5  | 5  | 10 | 15 | 20 | 25 | 30 | 35 | 40 | 45 | 50  |
| 6  | 6  | 12 | 18 | 24 | 30 | 36 | 42 | 48 | 54 | 60  |
| 7  | 7  | 14 | 21 | 28 | 35 | 42 | 49 | 56 | 63 | 70  |
| 8  | 8  | 16 | 24 | 32 | 40 | 48 | 56 | 64 | 72 | 80  |
| 9  | 9  | 18 | 27 | 36 | 45 | 54 | 63 | 72 | 81 | 90  |
| 10 | 10 | 20 | 30 | 40 | 50 | 60 | 70 | 80 | 90 | 100 |

4. Na Planilha Exerc4:

- 4.1 Converter os valores de **Média** e **Erro Padrão** de produção de leite (em L dia<sup>-1</sup>) para texto com duas casas decimais (Função DEF.NÚM.DEC).
- 4.2 A partir dos valores de **Média** e **Erro Padrão**, completar a coluna **Media** ± **Erro Padrão** exemplo "455,63 ± 4,69" (*para inserir* ± *utilizar "ALT 241"* ou *Inserir/Caractere Especial/ Symbol*).
- 5 Na Planilha **Exerc5** encontra-se a Tabela:

| INSCRITOS                 | DATA DO  | PESO    | ID. ATUAL | ANO DO  | SEMESTRE | CLASSI<br>F |
|---------------------------|----------|---------|-----------|---------|----------|-------------|
|                           | NASCIM.  | (em kg) | (em anos) | NASCIM. | DO NASC  |             |
| ANTONIO GERÔNIMO DA SILVA | 10/02/75 | 78,00   |           |         |          |             |
| PEDRO PAULO SARAFIM       | 15/09/73 | 76,50   |           |         |          |             |
| TERSILIO DE JESUS         | 01/11/65 | 89,50   |           |         |          |             |
| ROSARIO DA PENHA          | 03/08/72 | 59,45   |           |         |          |             |
| MARCIO CRUZ E SILVA       | 17/04/83 | 61,50   |           |         |          |             |
| JOSÉ FRANCISCO DE SOUSA   | 25/03/71 | 77,30   |           |         |          |             |
| BENEDITO SILVA DOS REIS   | 20/07/85 | 90,00   |           |         |          |             |
| ROBERTO FURLAN DA SILVA   | 11/08/73 | 92,80   |           |         |          |             |
| JOAQUIM ROMA              | 22/04/74 | 80,20   |           |         |          |             |
| PAULO PEDRO SOUZA         | 30/12/79 | 72,40   |           |         |          |             |
| BENTO ROSALINO            | 15/06/71 | 85,90   |           |         |          |             |
| MÉDIA                     |          |         |           |         |          |             |

- 5.1 Inserir uma coluna, antes da coluna IDADE ATUAL (em anos), para a IDADE ATUAL (em dias) e calcular essa variável.
- 5.2 Completar a planilha, sabendo-se que a CLASSIFICAÇÃO é: **Grupo1** se ID.Anos<30, **Grupo2** se 30≤ID.Anos<40 e, **Grupo3** se ID.Anos≥40.
- 5.3 Colocar o Peso em Vermelho, se Peso≥80 (Formata/Formatação Condicional/Condição...).
- 5.4 Colocar, na CLASSIF., o **Grupo1** em vermelho, **Grupo2** em verde e **Grupo3** em azul (*Formata/Formatação Condicional/Condição...*).